## Guidance on applying as an Occasional Research Student

When completing the application form, you will need to select a programme of study. Please go to <u>https://applyto.newcastle.ac.uk/</u> and click on 'Search Course'.

In the 'Type of Study' field, please select 'Postgraduate Research'.

In the 'Year of Entry' field, please select '2023'.

In the 'Mode of Study' field, please select 'Full Time'.

In the 'Course Title' field, please enter the programme code. This will be on the email you receive confirming your application has been agreed in principle.

Please leave the 'Research Area' field blank.

Then click 'Search'. The correct option should then display.

Further guidance is available at <u>https://www.ncl.ac.uk/postgraduate/applications-offers/application-help/#postgraduateresearch</u>